# Canon

# Wireless LAN Setting Guide

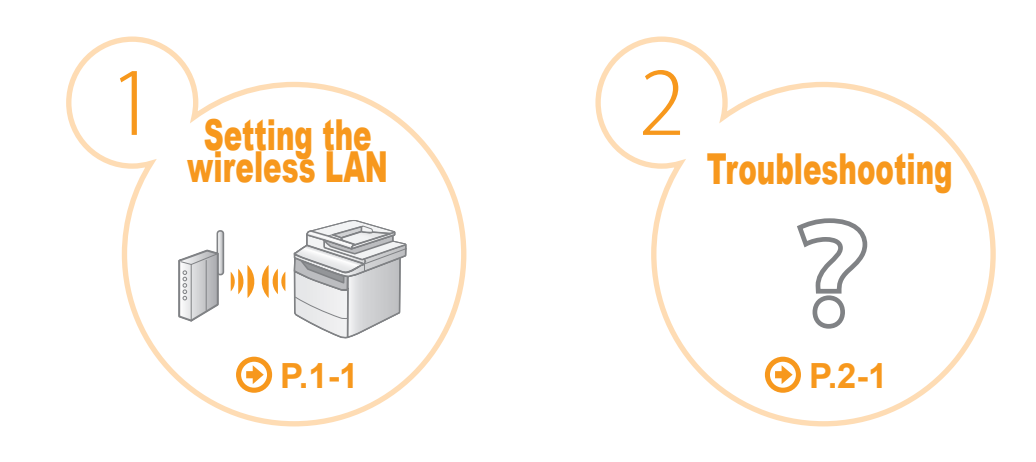

|                                                                                                    | Starter Guide |
|----------------------------------------------------------------------------------------------------|---------------|
| For procedures other<br>than printer installation<br>and wireless LAN setup,<br>please refer to the<br>[Starter Guide]. |               |

Read this guide before setting up the wireless LAN This guide describes the wireless LAN setup procedure and problems encountered during the configuration. After you finish reading this guide, store it in a safe place for future reference.

# Wireless LAN setting procedures can be referred from Canon's home page

If you are looking to install your new device via a Wireless Network connection, you can find a video and written guides with step-by-step instructions to assist you through the process from Canon's home page.

You can access Canon's home page by following the procedures shown below.

- \* Depending on the type of computer you are using, you may not be able to access Canon's home page by following the procedures shown below.
- **1.** Insert the User Software CD-ROM accompanied with the machine into the CD slot of your computer.

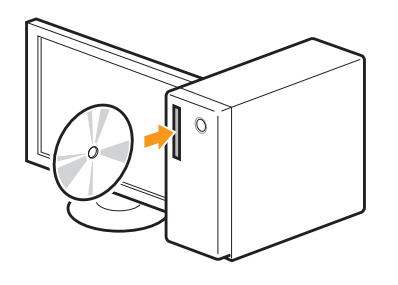

**2.** Click [Easy Installation] or [Custom Installation].

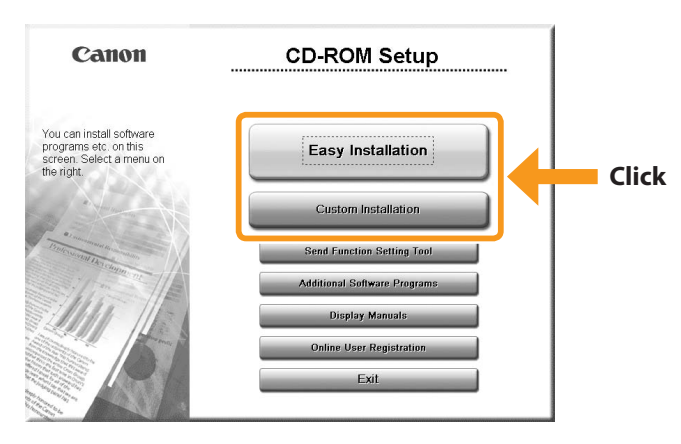

**3.** Click [Canon's home page].

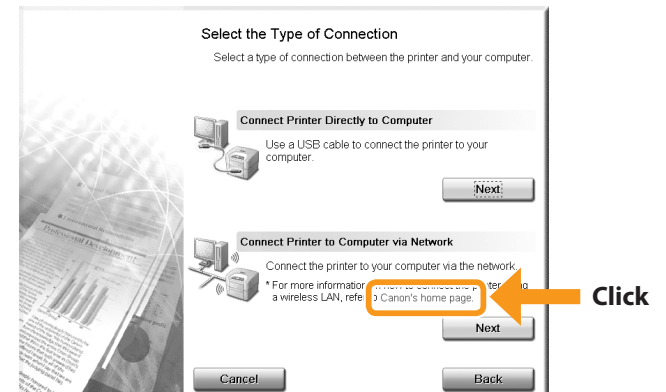

[Wireless Help] page will be displayed.

# Step1 Checking Before the Setup

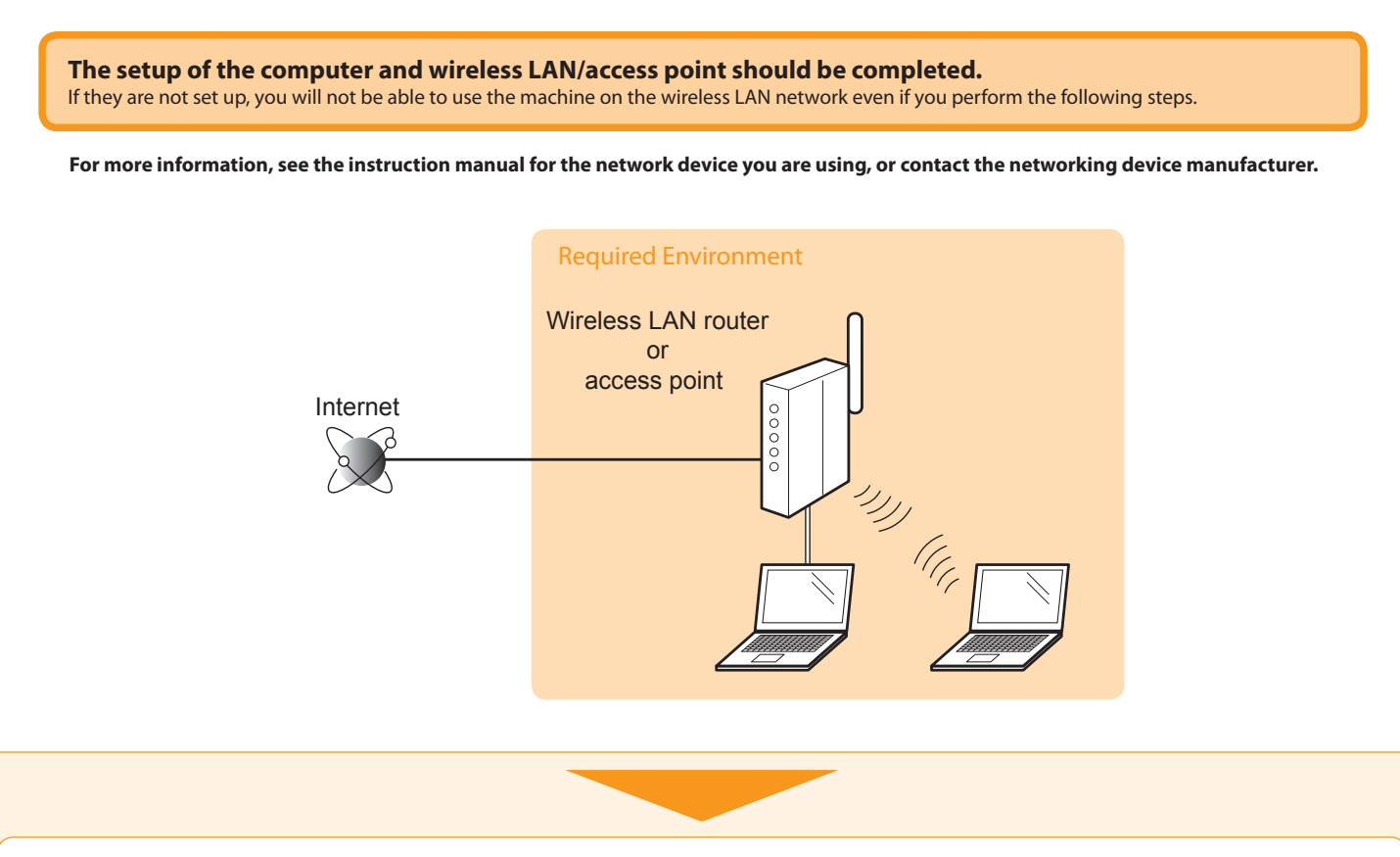

Once you have checked the connection settings, proceed to "Step2 Switching the Connection Method to Wireless LAN" on the next page.

#### Precautions when connecting to a wireless LAN

- The structure of your computer or networked device, the existence of router functions, setting methods and security settings vary depending on your environment.
- You can connect the machine to wireless LANs or wired LANs, but you cannot use both at the same time. When using a wireless LAN connection, do not connect a LAN cable to the machine. This may cause the machine to malfunction.
- If using the machine in your office, consult with your network administrator.

# **Step2** Switching the Connection Method to Wireless LAN

When the check described on the previous page is completed, switch the connection method to wireless LAN using this machine.

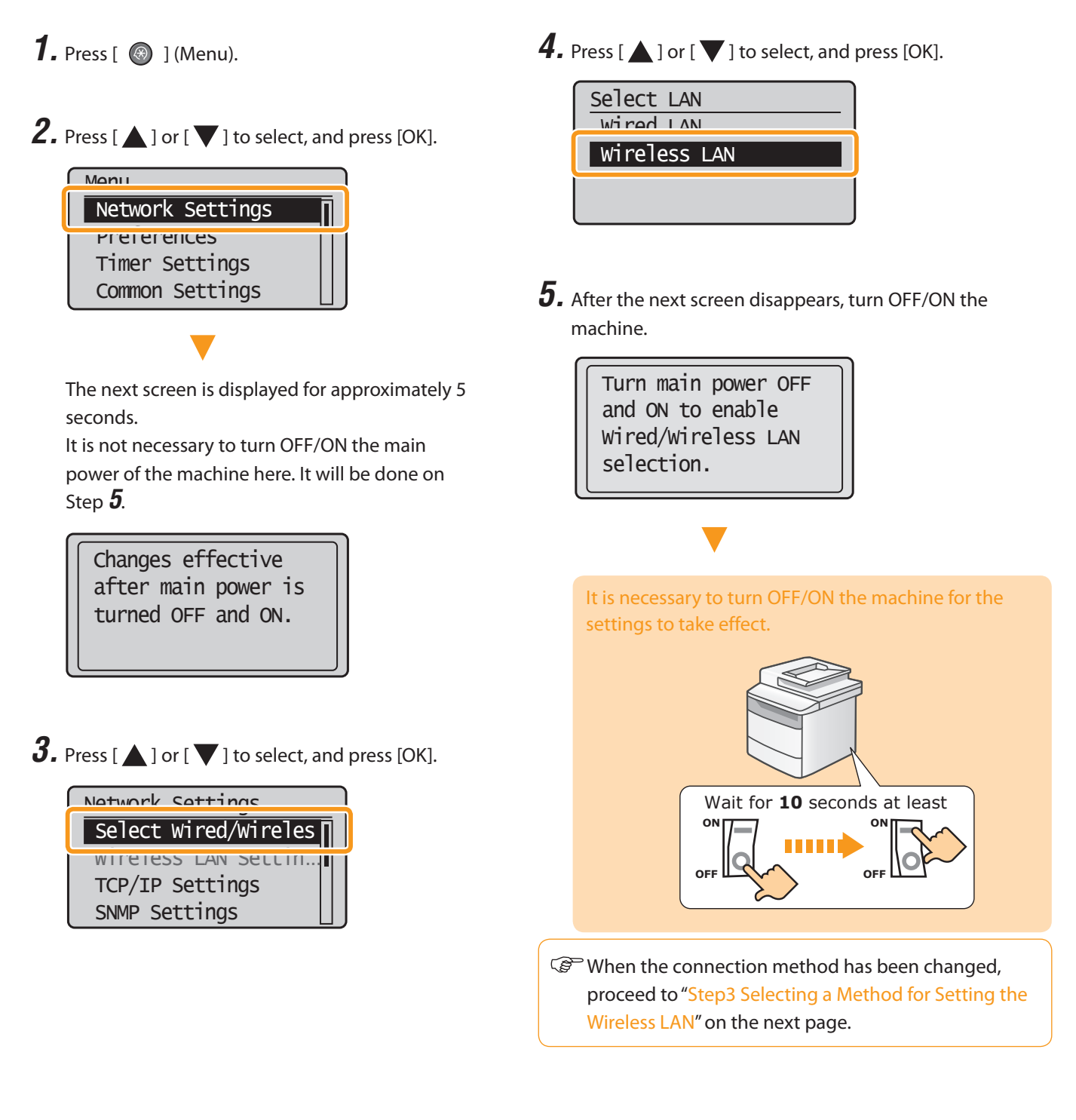

# **Step3** Selecting a Method for Setting the Wireless LAN

Two methods are provided for connecting to the wireless LAN or access point, connecting using WPS (Wi-Fi Protected Setup) function or connecting manually.

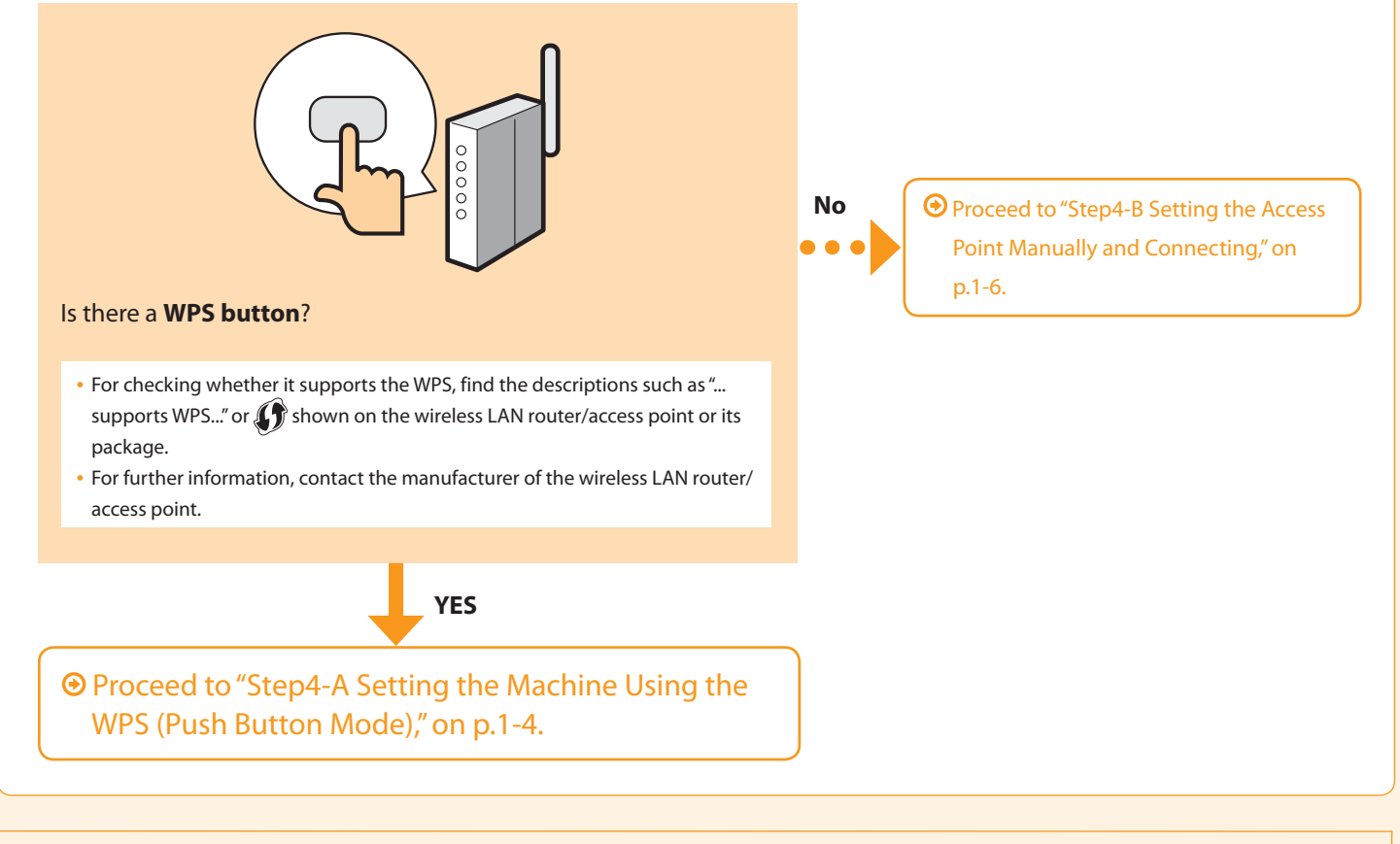

Refer to the following for "WPS PIN Code Mode" or manual setting such as security:

O Proceed to e-manual's "Network Settings" → "Basic Network Settings" → "Connecting to Wireless LAN"

# **Step4-A** Setting the Machine Using the WPS (Push Button Mode)

Follow this procedure only if you selected " Step4-A Setting the Machine Using the WPS (Push Button Mode)" on the previous page.

- **1.** Make sure the procedure "Step2 Switching the Connection Method to Wireless LAN" (P.1-2) is completed.
- **2.** Press [ 🛞 ] (Menu).
- **3.** Press [  $\blacktriangle$  ] or [  $\blacktriangledown$  ] to select, and press [OK].

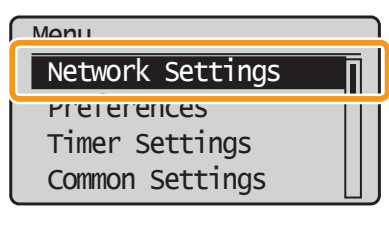

The next screen is displayed for approximately 5 seconds.

You do not need to turn the machine OFF and ON at this stage.

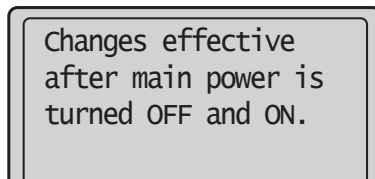

**4.** Press [  $\blacktriangle$  ] or [  $\blacktriangledown$  ] to select, and press [OK].

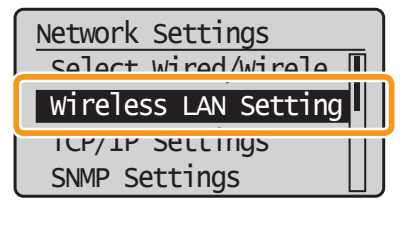

**5.** Press [OK].

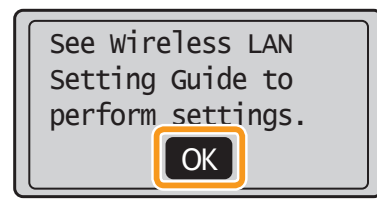

**6.** Press [▲] or [▼] to select, and press [OK].

| Wireless I AN Settings |
|------------------------|
| WPS Push Button Mode   |
| WES FIN COUR MOUR      |
| SSID Settings          |
| Wireless LAN Informa   |

7. Press [ ] to select, and press [OK].

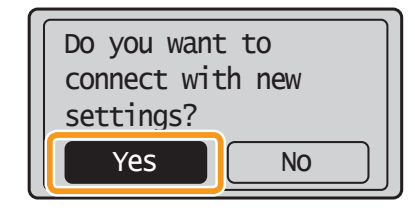

- **8.** Within **2 minutes**, press and hold the WPS button on the wireless LAN router or access point.
  - \* The amount of time you must hold down the WPS button will depend on the model you are using. Please refer to the instruction manual for your wireless LAN routers and/or access points.

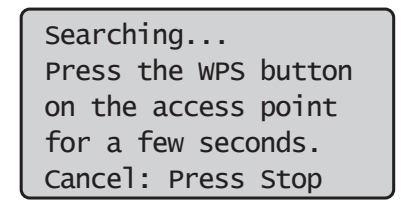

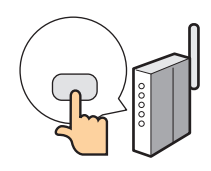

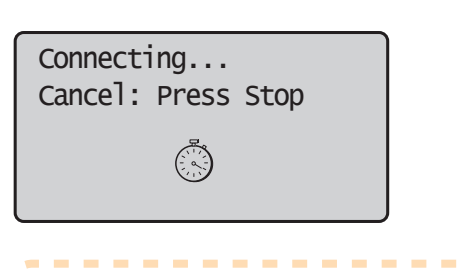

Step **6**.

If "Cannot find access point" is displayed.
Press [OK] to close the screen and resume from

#### **9.** Check that the Wi-Fi indicator is blinking.

When the wireless LAN or access point is detected, the WiFi indicator blinks.

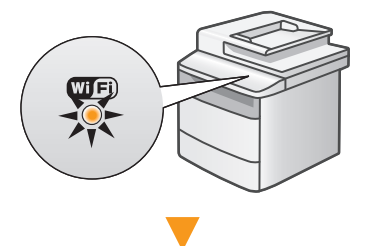

After the <Connected.> screen is displayed, wait until the Wi-Fi indicator stops blinking and turns on.

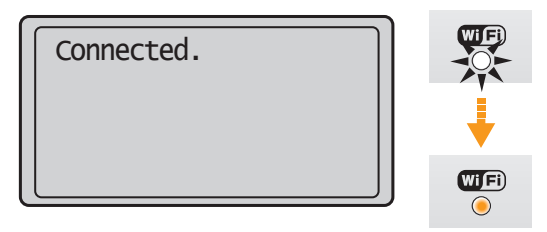

If an Error Message Appears
Press [OK] to close the screen, and repeat from procedure **6**.
If the access point cannot be detected even after retrying, see the following.

Proceed to "When an Error Message Appears," on p.2-2.

I.

## The wireless LAN setting is completed.

Next, install the software.
 For details, please refer the "Starter Guide."

**10.** Wait until the machine retrieves the IP address automatically (approx. 2 minutes). If you want to set the IP address manually, see the following.

e-Manual "Network Settings" - "Basic Network Settings" - "Setting the IP Address"

- **11.** Check the network connections Check the operation using a computer which is connected to a network.
  - Proceed to "Checking the Wireless LAN Setting is Completed," on p.Appendix-1.

# **Step4-B** Setting the Access Point Manually and Connecting

Follow the procedure only if you select "Step4-B Setting the Access Point Manually and Connecting" on P.1-3.

- **1.** Make sure the procedure "Step2 Switching the Connection Method to Wireless LAN" (P.1-2) is competed.
- 2. Write down the required information for the wireless LAN manual setting on P.1-7. (⊙ MEMO)

This information will be used on Step **9** to **11**.

#### SSID

- \* May be indicated as name of access point or network.
- Network Key / Number of characters in the network key (number of digits)
- \* It is also possible that it is marked encryption key, WEP key, WPA/WPA2 passphrase, PSK or pre-shared key.

#### **Checking SSID or Network Key**

You can check SSID or the network key using "Canon MF/LBP Wireless Setup Assistant" in the User Software CD-ROM that is supplied with the machine. If the setting of the wireless LAN router/access point is changed, or the information you need is not provided; see the following:

• Proceed to "Checking SSID or Network Key for a Wireless LAN Router/Access Point," on p.Appendix-2.

- \* If you need further assistance, please contact your wireless LAN or access point manufacturer.
- **3.** Press [ 🛞 ] (Menu).
- **4.** Press [ ▲ ] or [ ▼ ] to select, and press [OK].

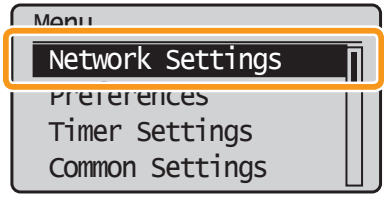

The next screen is displayed for approximately 5 seconds. You do not need to turn the machine OFF and ON at this stage.

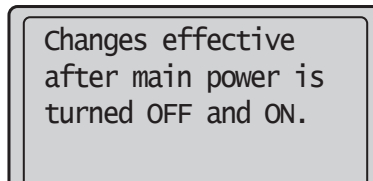

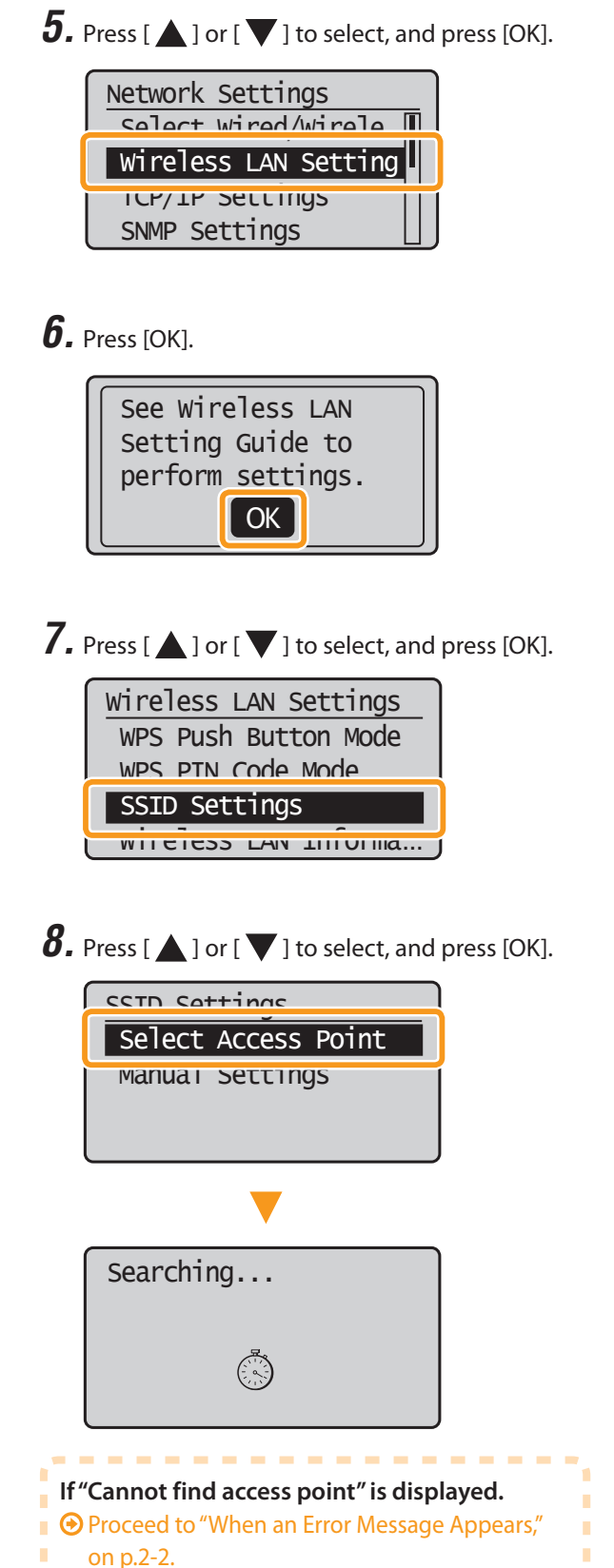

- - - - - - - - - - - -

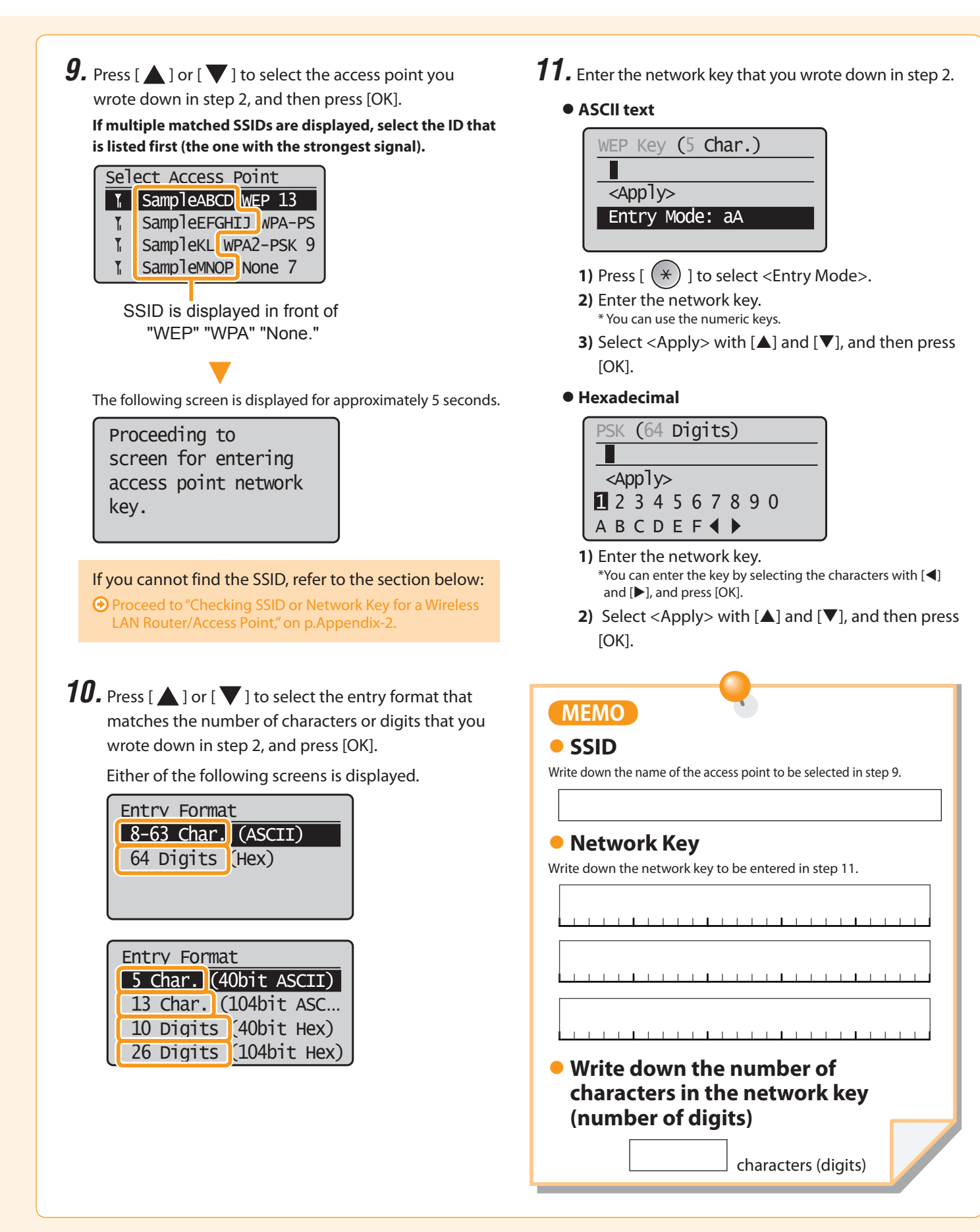

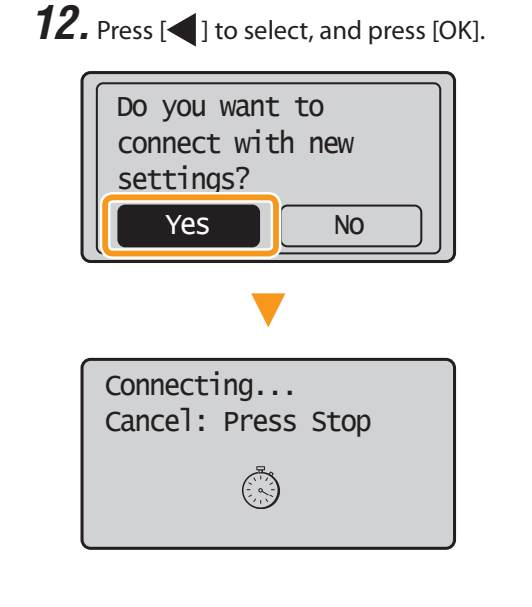

The Wi-Fi indicator blinks.

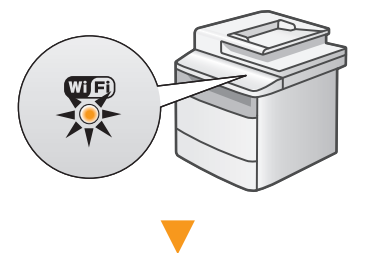

After the <Connected.> screen is displayed, wait until the Wi-Fi indicator stops blinking and turns on.

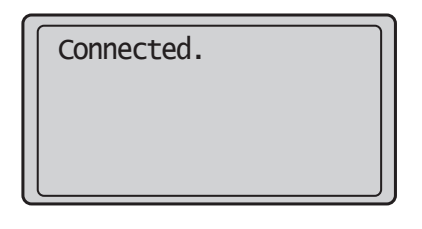

| Wifi<br>O |
|-----------|

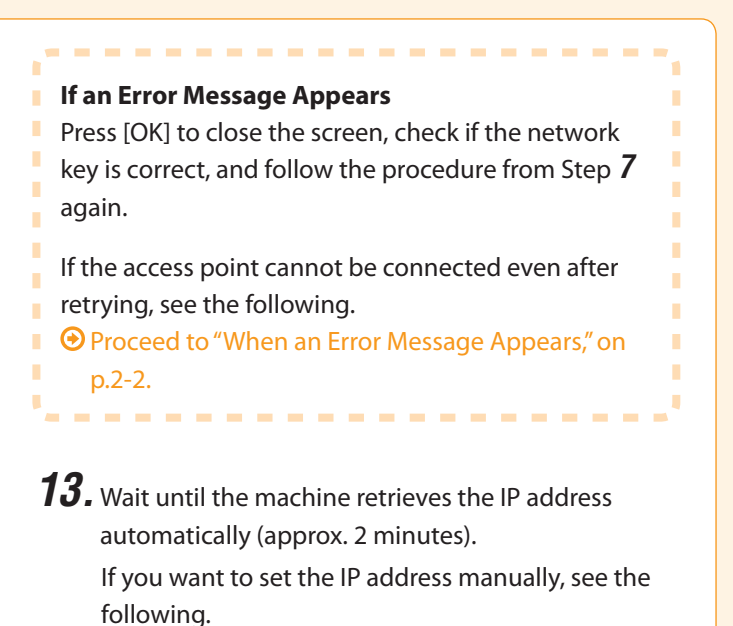

e-Manual "Network Settings" - "Basic Network Settings" - "Setting the IP Address"

- **14.** Check the network connections Check the operation using a computer which is connected to a network.
  - Proceed to "Checking the Wireless LAN Setting is Completed," on p.Appendix-1.

### The wireless LAN setting is completed.

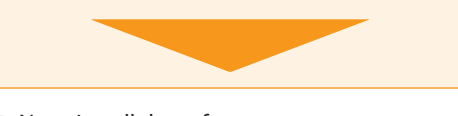

Bext, install the software.

• For details, please refer the "Starter Guide."

# **Proubleshooting**

This section describes the causes and solutions for the problems occurred during wireless LAN settings.

#### To set and operate the wireless LAN router or access points

Please read the instruction manual for the wireless LAN router or access point, or contact the manufacturer of the wireless LAN router/access point.

| "Cannot find access point."                                   | 2-2 |
|---------------------------------------------------------------|-----|
| "Could not connect. More than one access point was detected." | 2-2 |
| "WPS connection failed."                                      | 2-2 |
| "Wireless connection failed."                                 | 2-3 |
| "Open authentication failed. Check WEP settings."             | 2-3 |
| "Could not connect. Check PSK settings."                      | 2-3 |
|                                                               |     |

#### The SSID of the wireless LAN router or

| access point is not displayed in the list of access points          | .2-4 |
|---------------------------------------------------------------------|------|
| Cannot detect the SSID or network key of the wireless LAN router or |      |
| access point                                                        | .2-4 |
| The Remote UI is not displayed.                                     | .2-5 |
| <wireless lan="" settings=""> cannot be selected</wireless>         |      |
| because it is grayed out in the Network Settings menu               | .2-5 |

#### When an Error Message Appears

#### **If Problems Occur**

# When an Error Message Appears

| "Cannot find acc | cess point."                                                                                                    |
|------------------|----------------------------------------------------------------------------------------------------|
| • WPS – When s   | specifying the settings in push button mode                                                                                     |
| Cause            | When searching for an access point, the WPS button on the wireless LAN router or access point was not pressed within 2 minutes. |
| Solution         | Specify the settings again.<br>→ Proceed to "Step4-A Setting the Machine Using the WPS (Push Button Mode)," on p.1-4.           |
|                  | <b>Check the network connection if the message still appears.</b><br>Proceed to "Checking Network Connections," on p.2-6.       |
| When setting     | by manually selecting an access point                                                                                           |
| Cause            | The machine cannot detect the wireless LAN routers or access points because there is a problem with the network connection.     |
| Solution         | Check the network connection.<br>→ Proceed to "Checking Network Connections," on p.2-6.                                         |
|                  |                                                                                                    |

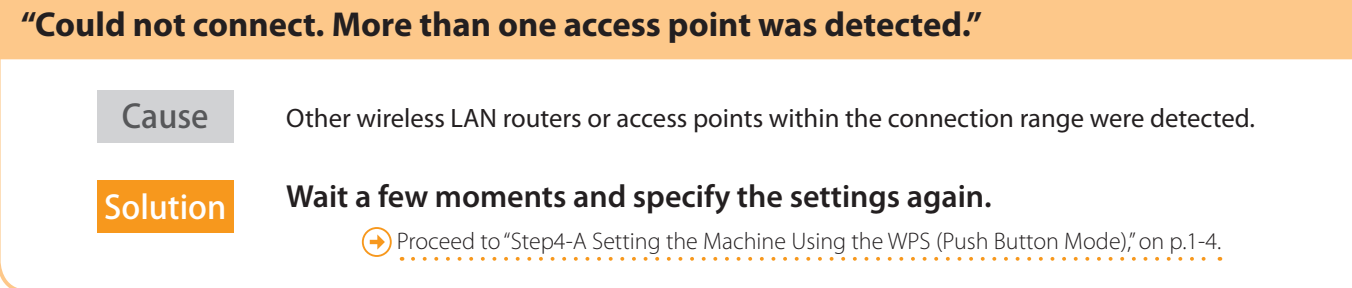

| "WPS connectio | on failed."                                       |                                                                                                    |
|----------------|---------------------------------------------------|----------------------------------------------------------------------------------------------------|
| Cause          | An error occurred while specif failure.           | ying the settings using the WPS function, resulting in a connection                                                                  |
| Solution       | Check if the wireless LA the WPS function. ( Proc | <b>N router or access point that you are using supports</b><br>ceed to "Selecting a Method for Setting the Wireless LAN," on p.1-3.) |
|                | [If it is supported]<br>Proceed to "Checking N    | <b>Check the network connection.</b><br>Network Connections," on p.2-6.                                                              |
|                | [If it is not supported]                          | <b>Set the access point manually.</b><br>tting the Access Point Manually and Connecting," on p.1-6.                                  |

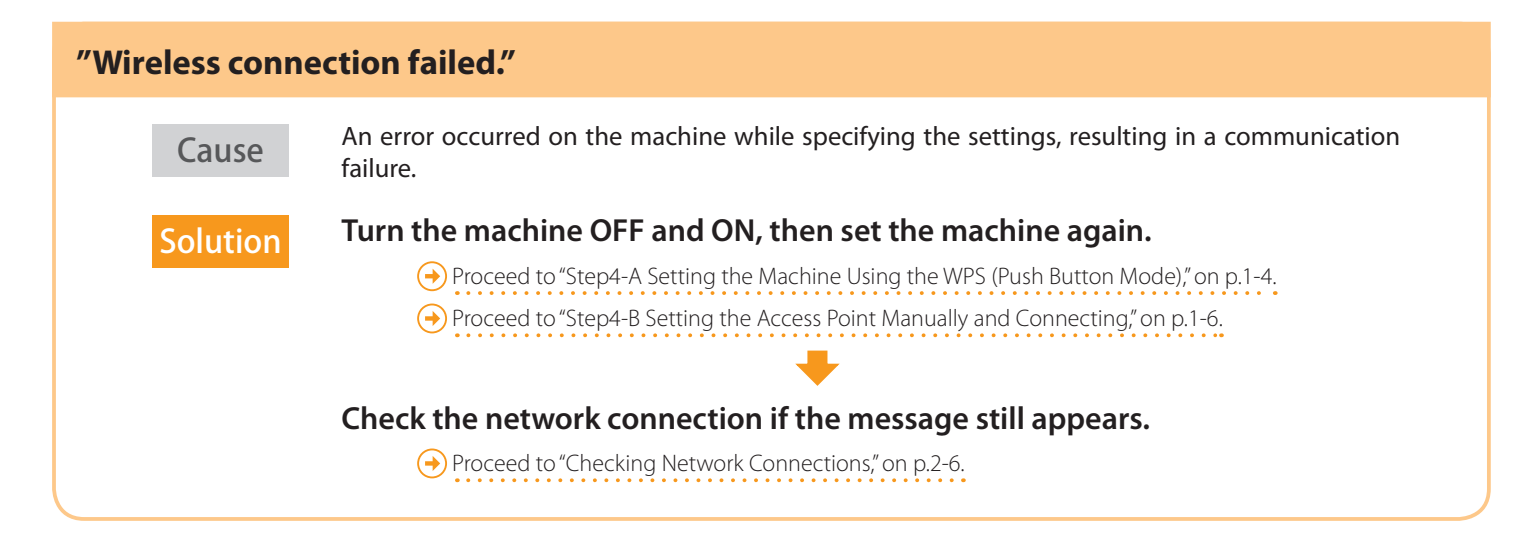

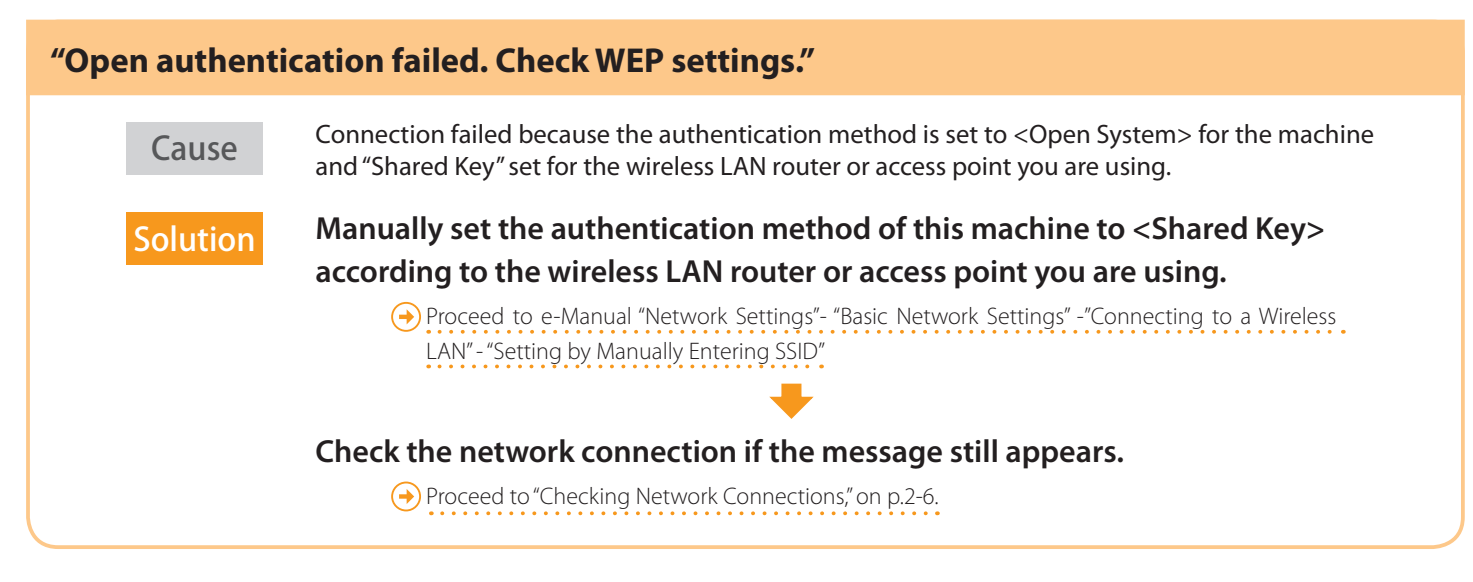

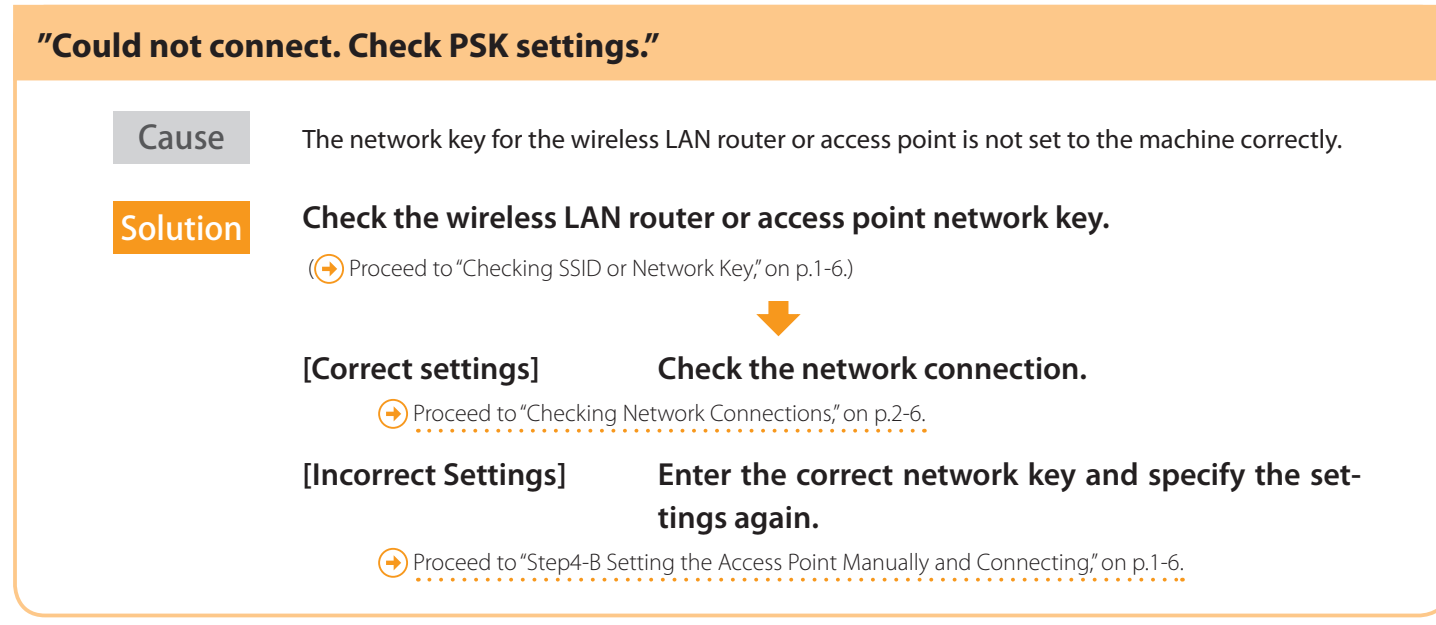

# **If Problems Occur**

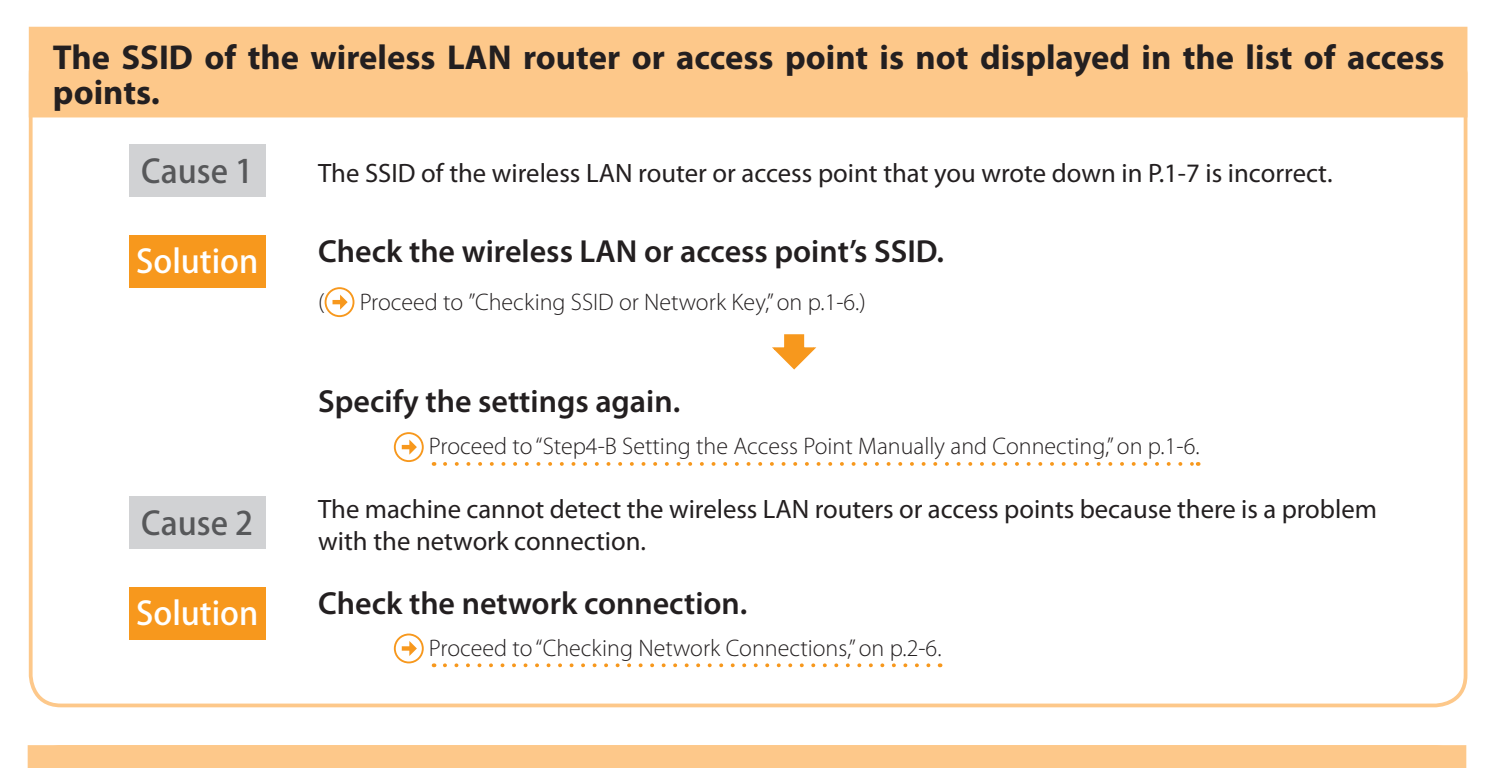

Cannot detect the SSID or network key of the wireless LAN router or access point.

How to check:

Proceed to "Checking SSID or Network Key," on p.1-6.

| The Remote UI i | s not displayed.                                                                                                    |
|-----------------|----------------------------------------------------------------------------------------------------|
| Cause 1         | The machine's IP address is not set correctly.                                                                                                    |
| Solution        | Enable the DHCP function for the wireless LAN router or access point, and specify the setting again.          → Proceed to "Step4-A Setting the Machine Using the WPS (Push Button Mode)," on p.1-4. |
| Cause 2         | The wireless LAN routers or access point network key is not correctly specified to the machine.                                                                                                    |
| Solution        | Check the wireless LAN routers or access point network key.                                                                                                    |
|                 | ( Proceed to Checking SSID or Network Key, on p.1-o.)                                                                                                    |
|                 | Specify the settings again. $\bigcirc$ Proceed to "Step4-B Setting the Access Point Manually and Connecting," on p.1-6.                                                                              |
| Cause 3         | Selected the wrong SSID.                                                                                                    |
| Solution        | <b>Check the wireless LAN or access point's SSID.</b><br>( Proceed to "Checking SSID or Network Key," on p.1-6.)                                                                                     |
|                 | Specify the settings again                                                                                                    |
|                 | $\bigcirc$ Proceed to "Step4-B Setting the Access Point Manually and Connecting," on p.1-6.                                                                                                    |
|                 |                                                                                                    |

Wireless LAN Settings> cannot be selected because it is grayed out in the Network Settings menu.

 Cause
 Connection method for the machine is set to <Wired LAN>.

 Solution
 Switch the connection method to <Wireless LAN>.

Proceed to "Step2 Switching the Connection Method to Wireless LAN," on p.1-2.

| Checking Network Connections                                                                                                    |
|----------------------------------------------------------------------------------------------------|
| Check the following items to make sure that the machine is ready to be connected to a network.                                                                                                    |
| 1 Check the status of the computer to make sure that it is ready to be connected to a network.                                                                                                    |
| Have the settings for the computer, the wireless LAN router, or access point been completed?                                                                                                    |
| Is the power cable or network cables for the wireless LAN router or access point disconnected?  * If the cables are loose, properly reconnect them. Is the wireless LAN router or access point turned ON2 |
| If you cannot connect to the Internet even after checking                                                                                                    |
| <ul> <li>1 Turn OFF each device and turn it back ON.</li> <li>2 Wait a few moments, and check if you can connect to the Internet again.</li> </ul>                                                        |
| 2 Check the power on the machine.                                                                                                    |
| Lis the power turned ON?                                                                                                    |
| When the power is already turned ON                                                                                                    |
| Turn the power OFF and turn it back ON.                                                                                                    |
| 3 Check if the installation sites for the machine, the wireless LAN router, or access point meet the following conditions.                                                                                |
| The distance between the machine and the wireless LAN router or access point is within 164' (50 m) (may vary on the communication speed or environmental condition).                                      |
| There is no obstacle such as a wall between the machine and the wireless LAN router or access point.                                                                                                    |
| <ul> <li>Microwaves and refrigerators are not nearby.</li> <li>Install the machine and the wireless LAN router or access point in locations that meet these requirements.</li> </ul>                      |
| The wireless LAN router<br>or access point<br>Within 164' (50 m)<br>Within 164' (50 m)<br>Within 164' (50 m)<br>Mitrowave Refrigerator                                                                    |
| 4 Specify the settings again after checking the items from 1 to 3 are complete.                                                                                                    |
| <ul> <li>Proceed to "Step4-A Setting the Machine Using the WPS (Push Button Mode)," on p.1-4.</li> <li>Proceed to "Step4-B Setting the Access Point Manually and Connecting," on p.1-6.</li> </ul>        |

Refer below if you cannot connect the machine to the network after checking all items

#### Did you change the wireless LAN routers or access points security settings?

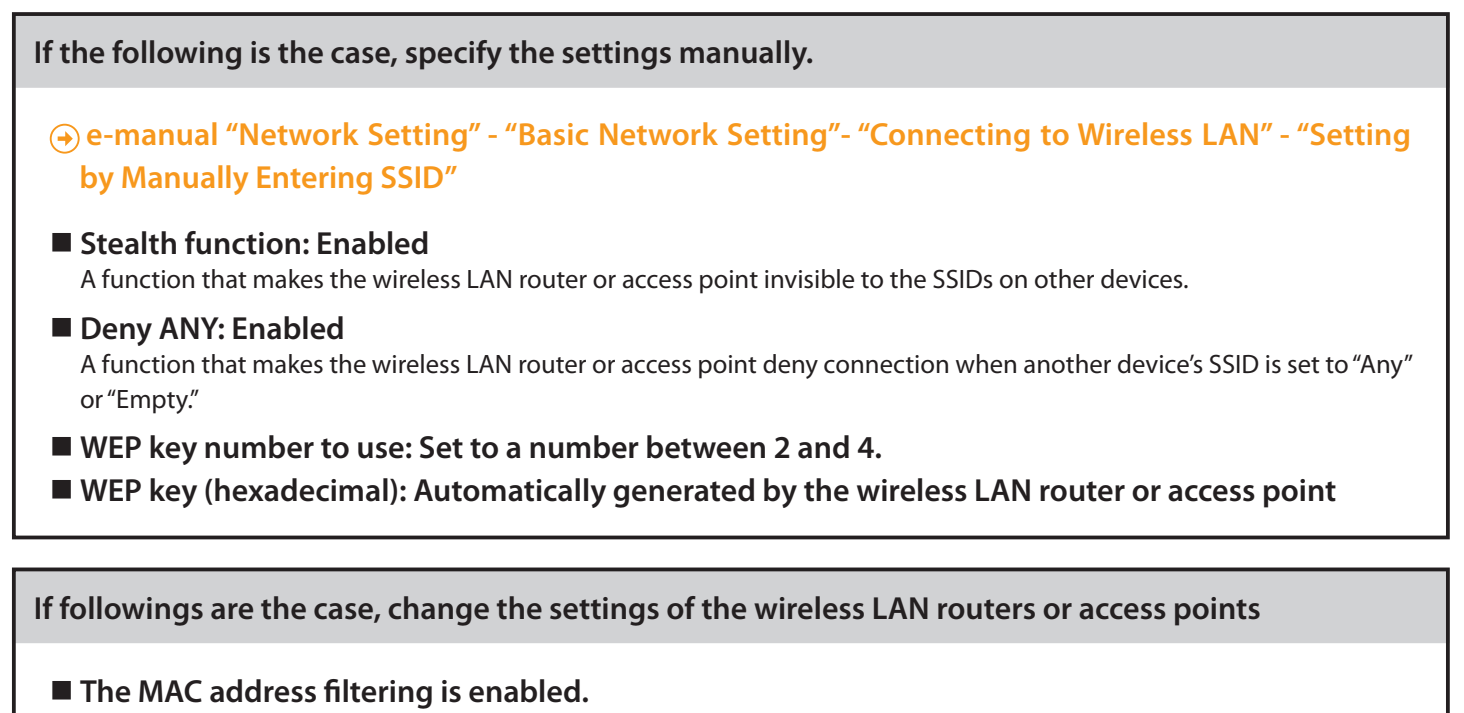

■ WEP or an encryption method is set to TKIP when communicating only using IEEE802.11n.

To set and operate the wireless LAN router or access points

Please read the instruction manual for the wireless LAN router or access point, or contact the manufacturer of the wireless LAN router/access point.

# **Checking the Wireless LAN Setting is Completed**

- **1.** Press [ ] (Status Monitor/Cancel).
- **2.** Select with  $[\blacktriangle]$  and  $[\triangledown]$ , and then press [OK].

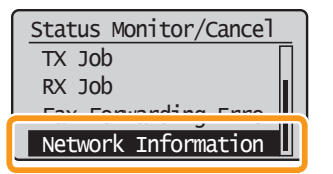

**3.** Select with  $[\blacktriangle]$  and  $[\blacktriangledown]$ , and then press [OK].

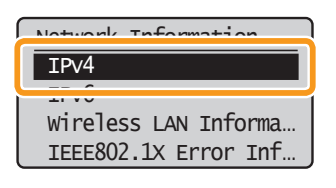

**4.** Select with  $[\blacktriangle]$  and  $[\blacktriangledown]$ , and then press [OK].

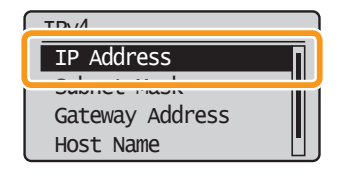

**5.** Take note of the IP address.

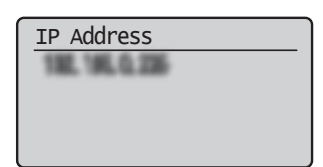

- **6.** Press [ ] (Status Monitor/Cancel) to close the screen.
- ${f 7}$ . Start the web browser of a computer which is connected to a network.

**8.** Enter http://<IP address of the machine>/ in the address field, and then press the [ENTER] key on your keyboard.

The <IP address of the machine> is the address noted in step **5** above.

| $\mathbf{O}($ | 9-           | e i  | nttp://            | MILE          | жą           |
|---------------|--------------|------|--------------------|---------------|--------------|
| <u>F</u> ile  | <u>E</u> dit | View | F <u>a</u> vorites | <u>T</u> ools | <u>H</u> elp |
| 😭 Fa          | avorite      | s 🏾  | 🖗 Blank Pag        | e             |              |

**9.** Check that the screen of the Remote UI is displayed.

| Favorites | Remote UI: Login: Market                                                                                                    | MINE lains                         |              |
|-----------|----------------------------------------------------------------------------------------------------|------------------------------------|--------------|
|           | Canon                                                                                                    | Login                              |              |
|           | <ul> <li>Management Mode</li> <li>System Manager ID:</li> <li>System Manager PIN:</li> <li>End-User Mode</li> <li>User Name:</li> </ul> |                                    | Logia        |
|           |                                                                                                    | Copyright CANON INC: 2011 All Righ | its Reserved |
| one       |                                                                                                    | 👰 Internet   Protected Mode: Off   | 4 ▼ €100%    |
|           |                                                                                                    |                                    |              |
|           |                                                                                                    |                                    |              |

Perform steps 1 to 9 again. IF the RUI is still not displayed, please refer to

the following;

• Proceed to "The Remote UI is not displayed," on p. 2-5. . . . . . . . . . . . . . . . . . .

## Checking SSID or Network Key for a Wireless LAN Router/Access Point

You can check the SSID or the network key using "Canon MF/LBP Wireless Setup Assistant."

- \* "Canon MF/LBP Wireless Setup Assistant" is included in the supplied User Software CD-ROM with the machine.
- If you use Macintosh computers

The User Software CD-ROM that comes with this products does not contain "Canon MF/LBP Wireless Setup Assistant" for Macintosh. It is available from the following Canon Web site: www.usa.canon.com

- **1.** Insert the User Software CD-ROM into the CD slot on your computer.
- **2.** Click [Additional Software Programs].

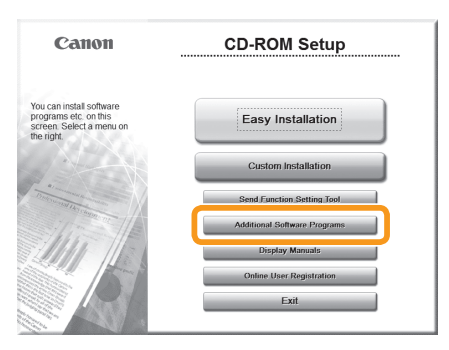

**3.** Click the [Start] button next to "Canon MF/LBP Wireless Setup Assistant."

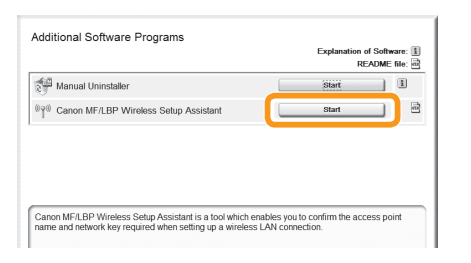

**4.** Read the License Agreement and click [Yes] to agree.

**5.** The Wireless LAN or access point's information will be displayed.

Write down the information (indicated in frames) on P.1-7.

Afterwards, return to P.1-6 and continue the setup procedure.

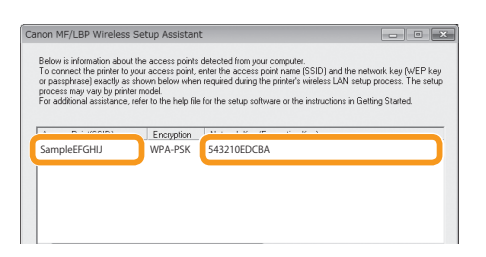

- If multiple access points are displayed
  - 1. Write down all SSIDs that are displayed.

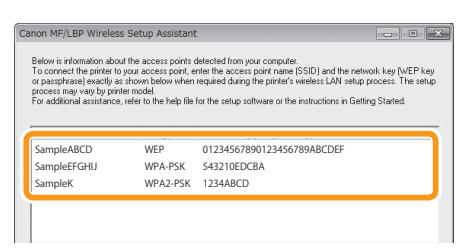

- 2. Perform the procedure up to Step **8** in "Setting the Access Point Manually and Connecting" (P.1-6).
- 3. Select the SSID that matches the one you wrote down from the displayed SSID in Step **8**.
- 4. Write down the network key for the SSID you selected.

| To connect the printer to<br>or passphrase) exactly as<br>process may vary by printe<br>For additional assistance, | your access point, e<br>shown below when<br>ar model.<br>refer to the help file | nter the access point name (SSID) and the network key (WEP k<br>required during the printer's wireless LAN setup process. The se<br>for the setup software or the instructions in Getting Started. |
|----------------------------------------------------------------------------------------------------|---------------------------------------------------------------------------------|----------------------------------------------------------------------------------------------------|
| Access Point(SSID)                                                                                                 | Encryption                                                                      | Network Key (Encryption Key)                                                                                                    |
| e 1.000                                                                                                    | 1100                                                                            | ************                                                                                                    |
| SampleEFGHIJ                                                                                                    | WPA-PSK                                                                         | 543210EDCBA                                                                                                    |
| Jampien                                                                                                    | 111/04/1 200                                                                    | 12370000                                                                                                    |
|                                                                                                    |                                                                                 |                                                                                                    |

- 5. Perform the procedure from Step **9** in "Setting the Access Point Manually and Connecting" (P.1-7).
- If the information for the wireless LAN router or access point is not displayed

Click the [Refresh] button.

If the information is not displayed when you click the [Refresh] button, check if the computer settings for a wireless LAN router or access point are complete.

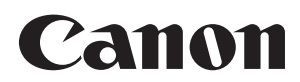

CANON INC. 30-2, Shimomaruko 3-chome, Ohta-ku, Tokyo 146-8501, Japan

CANON MARKETING JAPAN INC. 16-6, Konan 2-chome, Minato-ku, Tokyo 108-8011, Japan

CANON U.S.A., INC. One Canon Plaza, Lake Success, NY 11042, U.S.A.

CANON EUROPA N.V. Bovenkerkerweg, 59-61, 1185 XB Amstelveen, The Netherlands

CANON CHINA CO. LTD. 15F Jinbao Building No.89, Jinbao Street, Dongcheng District, Beijing 100005, PRC

CANON SINGAPORE PTE LTD 1 HarbourFront Avenue, #04-01 Keppel Bay Tower, Singapore 098632 CANON AUSTRALIA PTY LTD

1 Thomas Holt Drive, North Ryde, Sydney NSW 2113, Australia

CANON GLOBAL WORLDWIDE SITES

http://www.canon.com/

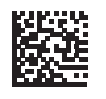